# MYOB Advanced Quick Guide Australian Tax and BAS Reporting

Cloud Solutions for Bigger Business

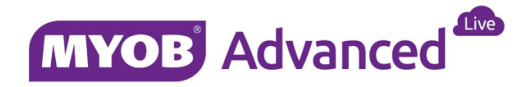

# **Table of Contents**

| Table of Contents                     |
|---------------------------------------|
| Introduction                          |
| Taxes in MYOB Advanced3               |
| General Business Tax Flow             |
| Taxes Architecture4                   |
| Business Activity Statement           |
| Taxes                                 |
| Configuration of Taxes7               |
| Tax Category                          |
| Tax Zones9                            |
| Tax Agency Vendor9                    |
| Tax Transactions                      |
| Tax Reporting                         |
| Preparing the Tax report              |
| Release Tax Report13                  |
| Print the GST Calculation Worksheet14 |
| Tax Agency Vendor Transaction16       |
| GST Account Reconciliation            |

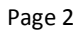

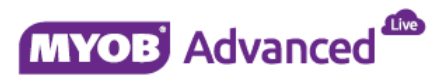

# Introduction

This quick guide discusses how the Australia tax is setup in MYOB Advanced and how this setup determines how the tax will be recorded to report the GST, Non GST and GST exempt financial transactions entered for a particular tax period.

This quick guide will also explain the tax vendor and how to lodge and pay GST to the Australian Tax Office.

This quick guide takes screen shots from and was tested using MYOB Advanced Enterprise edition Version 1.00.5493.00.

# **Taxes in MYOB Advanced**

MYOB Advanced uses 3 components in calculating GST, these are Taxes, Tax Categories and Tax Zones.

Individual taxes are assigned to both Tax Categories and Tax Zones. The combination of Tax Zones and Tax categories will determine how GST will be applied on a purchase or sales transaction line.

Tax Zones are linked to customers and suppliers and Tax Categories are linked to inventory stock items and nonstock items. For a foreign customer the tax zone would be different to the domestic customers who would incur GST on transactions.

For domestic customers who incur GST particular inventory stock items or non-stock items may be exempt from GST therefore tax categories are used to identify which are exempt and which are not exempt from GST.

Once the transaction is finalised and released then the Taxes are calculated and updates the Tax report. Once the Tax report is finalised and prepared the next step is to release and close the tax report for that period.

The tax report calculates the GST Paid and GST received values and generate transactions for ATO vendor. Based on the amount payable and receivable values this will then determine the transaction type as an ATO Vendor Invoice or an ATO Debit Adjustment.

# **General Business Tax Flow**

Below is a general overview of the Tax configuration used for MYOB, the diagram shows that the starting point is a Tax ID which is linked to the tax category and tax zone, these zones and categories are used in the configuration of customer, vendor and inventory which flows through to the transactions.

The transactions will later be reported upon and lodged with the ATO and finally payment to the ATO.

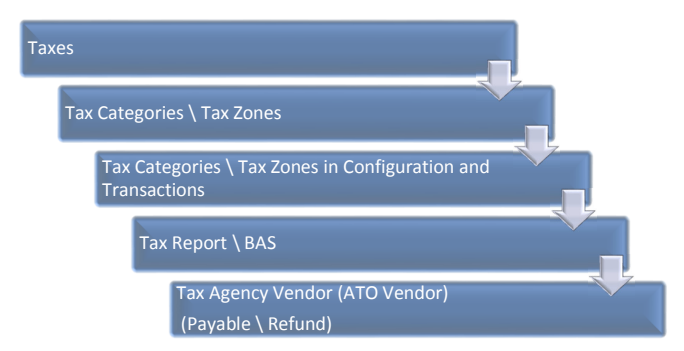

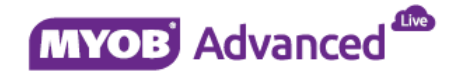

# **Taxes Architecture**

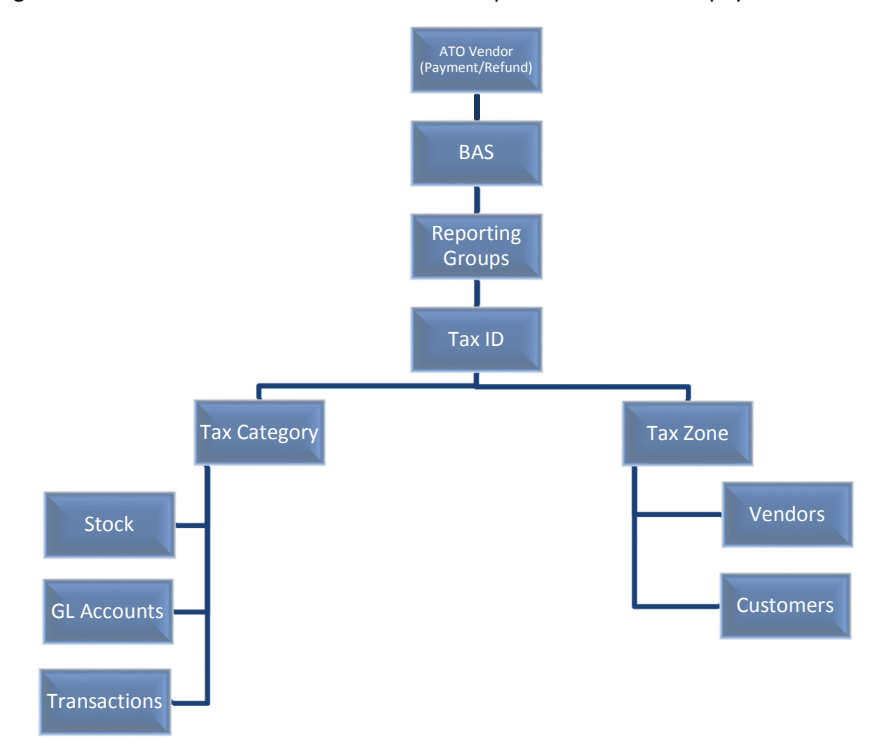

The diagram below shows how the transaction flows upwards into the ATO payment or refund.

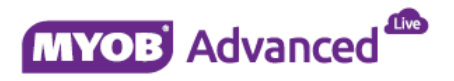

# **Business Activity Statement**

The Business Activity statement below shows how each section is populated from the various Tax ID's used in MYOB Advanced.

|                                 | calculation worksheet for BA                                                                                                    | S      |      | Tax period               |        |                             |                                      |
|---------------------------------|----------------------------------------------------------------------------------------------------|--------|------|--------------------------|--------|-----------------------------|--------------------------------------|
| (If you work o                  | want to use the calculation sheet method to<br>ut GST amounts)                                                                                                    |        |      | Name                     | -      |                             |                                      |
| Do n                            | ot lodge the calculation shee                                                                                                    | t wit  | h y  | our BAS                  |        |                             | Show amounts at these labels on      |
| We rec                          | commend you file it with a copy of the BAS t                                                                                                    | o whic | hitr | lates                    |        |                             | your BAS                             |
| GST a                           | mounts you owe the Tax Office from sale                                                                                                    | 1      |      |                          |        |                             |                                      |
| 61                              | Total sales (including any GST)                                                                                                    |        |      | G1                       | \$     |                             | G1SalesGST                           |
| G2                              | Export sales                                                                                                    | 62     | \$   |                          |        | G2ExportSalesNoGST          | G2 on the BAS                        |
| G3                              | Other GST-free sales                                                                                                    | G3     | \$   |                          |        | G3GSTFreeSales              | G3 on the BAS                        |
| G4                              | Input taxed sales                                                                                                    | G4     | \$   |                          |        | G4InputTaxSalesNoG5T        |                                      |
| G5                              | G2 + G3 + G4                                                                                                    |        |      | G5                       | 5      |                             |                                      |
| <b>G</b> 6                      | Total sales subject to GST<br>(G1 minus G5)                                                                                                    |        |      | G6                       | 5      |                             |                                      |
| G7                              | Adjustments (if applicable)                                                                                                    |        |      | G7                       | 5      |                             | G7AdjSales                           |
| GS                              | Total sales subject to GST after adjustments<br>(G6 + G7)                                                                                                    |        |      | G8                       | 5      |                             |                                      |
| G9                              | GST on sales (G8 divided by eleven)                                                                                                    |        |      | G9                       | s      |                             | 1A in the Summary section of the BAS |
| GST a                           | mounts the Tax Office owes you from pu                                                                                                    | rchase | 85   |                          |        |                             |                                      |
| G10                             | Capital purchases<br>(including any GST)                                                                                                    | G10    | 5    |                          | -      | G10CapGST                   | G10 on the BAS                       |
| G11                             | Non-capital purchases<br>(including any GST)                                                                                                    | G11    | s    |                          |        | G11NonCapGST                | G11 on the BAS                       |
| G12                             | G10 + G11                                                                                                    |        |      | G12                      | 5      |                             |                                      |
| G13                             | Purchases for making input taxed sales                                                                                                    | G13    | \$   |                          |        | G13CapInputs, G13NonCapInpu | ts                                   |
| G14                             | Purchases without GST in the price                                                                                                    | G14    | \$   |                          |        | G14CapNoGST, G14NonCapNoG   | ST                                   |
|                                 | Estimated purchases for private use or not<br>income tax deductible                                                                                                    | G15    | \$   |                          |        | G15CapPrivateUse, G15NonCap | PrivateUse                           |
| G15                             |                                                                                                    |        |      |                          |        |                             |                                      |
| G15<br>G16                      | G13 + G14 + G15                                                                                                    |        |      | G16                      | •      |                             |                                      |
| G15<br>G16<br>G17               | G13 + G14 + G15<br>Total purchases subject to GST<br>(G12 minus G16)                                                                                                   |        |      | G16<br>G17               | 5      |                             |                                      |
| G15<br>G16<br>G17<br>G18        | G13 + G14 + G15<br>Total purchases subject to GST<br>(G12 minus G16)<br>Adjustments (if applicable)                                                                    |        |      | G16<br>G17<br>G18        | 5      |                             | G18AdjPurch                          |
| G15<br>G16<br>G17<br>G18<br>G19 | G13 + G14 + G15<br>Total purchases subject to GST<br>(G12 minus G16)<br>Adjustments (if applicable)<br>Total purchases subject to GST after<br>adjustments (G17 + G18) |        |      | G16<br>G17<br>G18<br>G19 | s<br>s |                             | G18AdjiPurch                         |

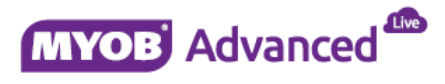

# Taxes

Goods and Service Tax (GST) are referred to as Taxes in MYOB Advanced. There are currently 18 different types of Taxes configured in MYOB Advanced. Below are the list of available Taxes which can be found in menu path [Finance \ Taxes \ Work Area \ Manage \ Taxes].

| Tax ID               | Description                                                  | Account  | Туре        |
|----------------------|--------------------------------------------------------------|----------|-------------|
| G10CapGST            | GST 10% Capital Purchases Creditors                          | Vendor   | GST         |
| G11NonCapGST         | GST 10% Non-capital Purchases Creditors                      | Vendor   | GST         |
| G13CapInputs         | GST 0% Capital Purchases Input Taxed Sales Creditor          | Vendor   | GST         |
| G13NonCapInputs      | GST 0% Non-Capital Purchases Input Taxed Sales Creditor      | Vendor   | GST         |
| G14CapNoGST          | GST 0% Capital Purchases without GST in the Price Creditor   | Vendor   | GST         |
| G14NonCapNoGST       | GST 0% Non-Capital Purchases without GST in the Price Credit | Vendor   | GST         |
| G15CapPrivateUse     | GST 0% Cap. Purch. Prv. Use⫬ Income Tax Ded. Creditor        | Vendor   | GST         |
| G15NonCapPrivateUse  | GST 0% Non-Cap. Purch. Prv. Use⫬ Income Tax Ded. Creditor    | Vendor   | GST         |
| G18AdjPurch          | GST 10% Adjustments Creditor                                 | Vendor   | GST         |
| G1SalesGST           | GST 10% Sales Debtors                                        | Customer | GST         |
| G20AALLGSTPURCH      | GST 100% Import Purchases                                    | Vendor   | GST         |
| G2ExportSalesNoGST   | GST 0% Export Sales Debtors                                  | Customer | GST         |
| G3GSTFreeSales       | GST 0 % Other GST-Free Sales Debtors                         | Customer | GST         |
| G4InputTaxSalesNoGST | GST 0% Input Taxed Sales Debtors                             | Customer | GST         |
| G7AdjSales           | GST 10% Adjustments Debtors                                  | Customer | GST         |
| NOABNWITHHOLDING     | No ABN Withholding                                           | Vendor   | Withholding |
| PurchExemptGST       | GST Exempt Creditors                                         | Vendor   | GST         |
| SalesExemptGST       | GST Exempt Debtors                                           | Customer | GST         |

In the provisioned MYOB Advanced database all the above tax ID are setup with effective tax rates, Calculation methods, GL accounts and linked to a Tax Agency ID.

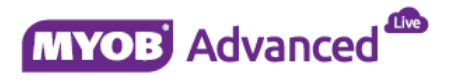

## **Configuration of Taxes**

Taxes are configured in menu path [Finance \ Taxes \ Work Area \ Manage \ Taxes].

| « Ø MAIN      | ⋆ Taxes                             |                  |                                      |  |  |  |  |  |
|---------------|-------------------------------------|------------------|--------------------------------------|--|--|--|--|--|
| n e           | + 🗑 K < > >I                        |                  |                                      |  |  |  |  |  |
| Tax Settings  | GL Accounts                         |                  |                                      |  |  |  |  |  |
| • Tax ID:     | G10CAP GST                          | Calculate On:    | Calc. On Item Amount 👻               |  |  |  |  |  |
| Description:  | GST 10% Capital Purchases Creditors | Cash Discount:   | Does Not Affect Taxable Amount 👻     |  |  |  |  |  |
| Tax Type:     | GST 👻                               |                  | Exclude from Tax-on-Tax Calculation  |  |  |  |  |  |
|               | Deductible GST                      | Tax Agency ID:   | ATO - Australian Taxation Office 🖉 🖉 |  |  |  |  |  |
|               | Exempt GST                          | Not Valid After: | *                                    |  |  |  |  |  |
|               | 📄 Enter from Tax Bill               |                  |                                      |  |  |  |  |  |
| Tax Schedule  | Categories Zones                    |                  |                                      |  |  |  |  |  |
| c +           |                                     |                  |                                      |  |  |  |  |  |
| 📄 *Start Date | Tax Rate Reporting Group            |                  |                                      |  |  |  |  |  |
| > 1/01/1900   | 10.000000 Creditor 10% CAPPURCH     |                  |                                      |  |  |  |  |  |

For each Tax ID there are various options which are explained in greater detail.

#### CALCULATE ON

If you choose the option *Extract from Item Amount* then the tax will be calculated inclusive of prices on all transactions.

If you choose the option *Cal.On Item Amount* then the tax will be calculated exclusive of prices on all transactions.

Note: During the Implementation process users need to set this option based on the company requirements.

#### CASH DISCOUNT

The option of the Cash Discount option allows the user to either reduce the tax amount in a transaction if Cash discount is applicable or does not affect the taxable amount.

Note: During the Implementation process the client needs to set this option based on the requirements. It is recommended to get Accountant's advice in this setup.

#### **GL ACCOUNTS**

Tax Payable Account: Assign the GST Collected Account

Tax Payable Sub-Account: Assign the GST Collected Subaccount

Tax Claimable Account: Assign the GST Paid Account

Tax Claimable Subaccount: Assign the GST Paid Sub-Account

Note: During the Implementation process the client needs to assign the relevant GL accounts to all Taxes. It is recommended to get Accountant's advice in this setup.

During the transaction posting (releasing) process MYOB Advanced will automatically identify the GL accounts required to assign in a Creditor or Debtor transaction. For Example a Creditor Invoice will choose a Tax Claimable Account whilst a Debtor Invoice will choose a Tax Payable account. This configuration will also be applied when the ATO Vendor determines the GST Paid and GST Collected value.

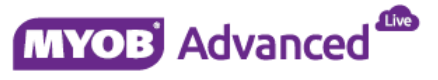

#### TAX AGENCY ID

A Tax agency ID resembles a Tax Agency (Australian Tax Office) which is used to create the transaction against to either pay this Vendor or receive a refund once the BAS is finalised. MYOB Advanced provides an ATO vendor in the provisioned database.

ATO Vendor

- It allows end user to track all the tax transactions against this vendor.
- AP Invoice (In case of payment to ATO) or an AP Debit memo (In case of refund from ATO) are generated against this vendor to either be paid or receive a refund.
- The process also creates reversing entries to GST Collected and GST paid account which offsets the GL Value once the Invoice or debit adjustment is raised.

Note: In the Implementation process if client has their own ATO vendor setup from previous accounting system then a separate Vendor has to be setup using the option "Vendor is Tax Agency" under Vendor Properties and should be assigned to all Tax codes.

# **Tax Category**

Tax categories are created in menu path [Finance \ Taxes \ Work Area \ Manage \ Tax Categories].

Tax categories are basically a combination of Taxes to be used in transactions. Every Tax category holds one Tax ID except the Default which can be used for both debtor and creditor transactions. If you assign the Default tax category to a debtor transaction then system will identify G1SalesGST Tax for the calculation and if you choose it for a creditor it will automatically choose G11NonCapGST.

| Tax Category ID | Description                 | Account           |
|-----------------|-----------------------------|-------------------|
| CAPInput        | G13 Cap Purch - Inputs      | Vendor            |
| CAPPrivate      | G15 Cap Purch - Private     | Vendor            |
| CAPPurch        | G10 Cap Purch - GST         | Vendor            |
| DefaultD        | Default - Attracting GST    | Vendor / Customer |
| DefaultO        | Default - Attracting NO GST | Vendor / Customer |
| InputSales      | G4 Input Tax Sales - No GST | Customer          |
| NOCAPInput      | G13 Non Cap Purch - Inputs  | Vendor            |
| NOCAPPriv       | G15 Non Cap Purch - Private | Vendor            |
| NOGSTCAP        | G14 Cap Purch - No GST      | Vendor            |
| NOGSTNOCAP      | G14 Non Cap Purch - No GST  | Vendor            |
| OthGSTFree      | G3 GST Free - Sales         | Customer          |

A Tax category can be used in Stock and Non-Stock Items setups form.

Tax categories can also be assigned to a Sales Order, Purchase Orders, AP Invoices, AR Invoices, Cash Book Voucher, Cash management transaction.

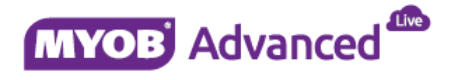

Tax Zones are a group of TAX ID's available for a specific zone, all Vendors and Debtors must be linked to a Tax Zone. The provisioned database includes two tax zones which are domestic and overseas.

Domestic zone is designed to be used for all local Vendors and Debtors whereas Overseas Zone is designed to be used for foreign Vendors and Debtors.

For MYOB Advanced to calculate the Taxes in a transaction each Vendor and Debtor must be linked to a correct Tax Zone, the vendor or debtor configuration to a Tax Zone is done within the Vendor or Customer Class as shown below.

| Supplier Classes            |                                 |                                    |                      | Notes Activitie |
|-----------------------------|---------------------------------|------------------------------------|----------------------|-----------------|
| Save & Close                | 🖍 🗘 👻 📋 Apply R                 | estriction Settings to All Vendor: | 5                    |                 |
| • Class ID:                 | DEFAULT                         |                                    |                      |                 |
| Description:                | Default Local Vendor            |                                    |                      |                 |
| General Settings GL Acco    | ounts Mailing Settings          |                                    |                      |                 |
| Default General Settings —  |                                 | Default Financial Settings -       |                      |                 |
| Country:                    | US - UNITED STATES 👂 🧟          | Terms:                             | 30D - 30 Days 🖉      | R               |
| Tax Zone ID:                | ۶ R                             | Payment Method:                    | CHECK - Check 🔎      | R               |
|                             | 😑 Require Tex Zene              | Cash Account:                      | 102000 P             | R               |
|                             | Default Location ID from Branch | Payment By:                        | Due Date             | -               |
| Default Restriction Group:  | Q                               | Currency ID:                       | D Enable Curr        | ency Override   |
| Default Purchase Settings — |                                 | Curr. Rate Type :                  | SPOT O Enable Rate   | Override        |
| Shipping Terms:             | ٩                               | Default Print and Email Sett       | ings                 |                 |
| Receipt Action:             | Accept but Warn 👻               |                                    | Print Orders         |                 |
|                             |                                 |                                    | Send Orders by Email |                 |

Further Tax Zones can be created in menu path [Finance \ Taxes \ Work Area \ Manage \ Tax Zones].

# **Tax Agency Vendor**

A vendor can be configured to be used as a Tax Agency Vendor by marking the option "Vendor is Tax Agency" under Vendor properties.

| General Info Paym | ent Settings Purchase Sett | ings Locations Contacts | GL Accounts T        | ax Agency Settings Mailing Settings |
|-------------------|----------------------------|-------------------------|----------------------|-------------------------------------|
| Main Contact      |                            |                         | Financial Settings - |                                     |
| Company Name:     | Avalara Tax Agency         |                         | * Vendor Class:      | DEFAULT - Default Local Vendor 🖉 🧟  |
| Attention:        |                            |                         | Terms:               | 30D - 30 Days 🔊 🖉                   |
| Email:            | avataxa@mail.con           |                         | Currency ID:         | 🔎 🏾 🖉 Enable Currency Override      |
| Web:              |                            | Đ                       | Curr. Rate Type :    | SPOT 🔎 🗷 📄 Enable Rate Override     |
| Phone 1:          |                            |                         | Vendor Properties -  |                                     |
| Phone 2:          |                            |                         |                      | Landed Cost Vendor                  |
| Fax:              |                            |                         |                      | Vendor is Tax Agency                |
| Account Ref.#:    |                            |                         |                      |                                     |
| Parent Record:    |                            | R                       |                      |                                     |

By enabling the setting *Vendor is Tax Agency*, once enabled a new tab Tax Agency Settings will be available to define the Reporting Period Type including the associated GL Accounts.

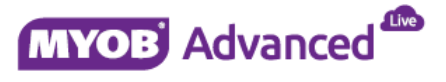

The setup is required when a company is required to use both the Taxes and Tax report feature in MYOB Advanced.

#### Tax Agency Settings TAB

#### **Reporting Period Types**

This is where you would specify the reporting period required to the Australian Tax Office

| Reporting Period Type: | Monthly +           |
|------------------------|---------------------|
|                        | Semi-Monthly        |
|                        | Monthly             |
|                        | Once in Two Months  |
|                        | Quarterly           |
|                        | Semi-Annually       |
|                        | Yearly              |
|                        | By Financial Period |

Note: An Accountant's discretion is advised for reporting period type's setup

#### **GL Accounts**

This is where you are required to assign the correct GL Accounts to be used.

Tax Payable Account: Assign the GST Collected Account

Tax Payable Sub-Account: Assign the GST Collected Subaccount

Tax Claimable Account: Assign the GST Paid Account

Tax Claimable Subaccount: Assign the GST Paid Sub-Account

#### **Additional Options**

A number of further options are available such as;

- Update Closed reporting periods
- Tax Reporting Rounding
- Tax Report Precision

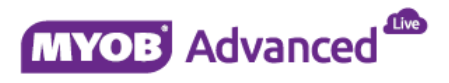

# **Tax Transactions**

This section will demonstrate what occurs for tax when both an AP and AR invoice are entered, released and posted to understand the configuration of the Tax categories and the impact on the General Ledger.

#### **AP Invoice Transaction**

Total Amount: 110.00, Tax Amount: 10.00, Taxable Total 100.00

| <ul> <li>G MAIN - Bills And Adjustments 合</li> </ul>        |                  |                         |                  |             |           |                  |                    |             |              |
|-------------------------------------------------------------|------------------|-------------------------|------------------|-------------|-----------|------------------|--------------------|-------------|--------------|
|                                                             | + 0 - 1          | К < >                   | > Release        | Actions 🔻   | Inquiries | Reports          | Pre-release Vol    |             |              |
| Туре:                                                       | Bill 💌           | * Vendor: SUPPL         | IER1 - SUPPLIER1 |             | R         | Detail Total:    | 100.00             |             |              |
| Reference Nbr.:                                             | 000001 P         | Currency: AUD           | 1.00             | view ba     | ie        | VAT Taxable Tota | l: 100.00          |             |              |
| Status:                                                     | Balanced         | * Terms: CASHC          | NLY - Cash Only  |             | Q         | VAT Exempt Total | 0.00               |             |              |
|                                                             | Hold             | * Due Date: 17/07       | /2014 👻          |             |           | Tax Total:       | 10.00              |             |              |
| * Date:                                                     | 17/07/2014 🔻     | * Cash Discount D 17/07 | /2014 👻          |             |           | With. Tax:       | 0.00               |             |              |
| * Post Period:                                              | 01-2015 <i>D</i> |                         |                  |             |           | Balance:         | 110.00             |             |              |
| * Vendor Ref.:                                              | REF0001          |                         |                  |             |           | Rounding Diff.:  | 0.00               |             |              |
| Description:                                                | REF0001          |                         |                  |             |           | Cash Discount:   | 0.00               |             |              |
| Document Details Financial Details Tax Details Applications |                  |                         |                  |             |           |                  |                    |             |              |
| c 🖌 +                                                       | View Sch         | nedule Add PO Receipt   | Add PO Receipt   | Line Add PO | ↔         | × 🛊              |                    |             |              |
| 🖹 🖟 🗋 Transactio                                            | in Descr.        | Quantity UOM            | Unit Cost        | Ext. Cost   | Amount    | *Account         | Description        | *Subaccount | Tax Category |
| > 🕼 🗋 REF0001                                               |                  | 1.00                    | 100.00           | 100.00      | 100.00    | 50               | Cost of Goods Sold | 0           | PURG10CAP    |

| Account | Description      | Debit  | Credit |
|---------|------------------|--------|--------|
| 1500    | Accounts Payable |        | 110.00 |
| 5000    | Purchase Expense | 100.00 |        |
| 2400    | GST Paid         | 10.00  |        |

#### **AR Invoice Transaction**

Total Amount: 55.00, Tax Amount: 5.00, Taxable Total: 50.00

| « Ø MAIN -              | Invoices a                       | and Memos 合          |             |                |                 |             |                  |                |       |         |         |      |              |
|-------------------------|----------------------------------|----------------------|-------------|----------------|-----------------|-------------|------------------|----------------|-------|---------|---------|------|--------------|
| •                       | + 0 -                            | T IK                 | < >         | > Rel          | ease Actions    | ▼ Inquir    | ies 🔻 R          | eports 🔻 🕝     |       |         |         |      |              |
| Type:                   | Invoice                          | + Custome            | r: CU       | STOMER1 - CUS  | TOMER1          | æ           | Detail Tot       | tal:           | 50.00 |         |         |      |              |
| Reference Nbr.:         | 000001                           | ၇ Currenc            | AUI         | D 1.00         | ▼ Vie           | w base      | Discount         | Total:         | 0.00  |         |         |      |              |
| Status:                 | Open                             | * Terms:             | CAS         | HONLY - Cash   | Only            |             | VAT Taxa         | ble Total:     | 50.00 |         |         |      |              |
|                         | Hold                             | * Due Dat            | : 17/       | /07/2014 🔻     |                 |             | VAT Exem         | pt Total:      | 0.00  |         |         |      |              |
| * Date:                 | 17/07/2014                       | * Cash Di            | count D 17/ | /07/2014 👻     |                 |             | Tax Total        | : _ <b>_</b> _ | 5.00  | ]       |         |      |              |
| * Post Period:          | 01-2015                          | * Project:           | х -         | Non-Project Co | de.             |             | Balance:         |                | 55.00 |         |         |      |              |
| Customer Ref. N         | REF0002                          |                      |             |                |                 |             | Rounding         | Diff.:         | 0.00  |         |         |      |              |
| Description:            | REF0002                          |                      |             |                |                 |             | Amount:          |                | 55.00 |         |         |      |              |
|                         |                                  |                      |             |                |                 |             | Cash Disc        | count:         | 0.00  |         |         |      |              |
| Document Details        | Financial De                     | etails Billing Addre | ss Tax Deta | ails Salespe   | rson Commission | Discount De | tails App        | lications      |       |         |         |      |              |
| c 🖌 +                   | <b></b>                          | View Schedule        | →  🕱        |                |                 |             |                  |                |       |         |         |      |              |
| 🖹 🖟 🗋 Transactio        | n Descr.                         | Qu                   | antity UOM  | Unit<br>Price  | Ext.<br>Price   | Amount      | Discount<br>Code | *Account       | Desc  | ription | *Subacc | ount | Tax Category |
| > 🕘 🗋 REF0002           |                                  |                      | 1.00        | 50.00          | 50.00           | 50.00       |                  | 40             | Sale  | 5       | 0       | [    | DEFAULT      |
| Account                 | Account Description Debit Credit |                      |             |                |                 |             |                  |                |       |         |         |      |              |
| 1200                    | Accounts Receivable 55.00        |                      |             |                |                 |             |                  |                |       |         |         |      |              |
| 4000                    |                                  | Sales                |             |                |                 |             |                  |                |       | 50.0    | 0       |      |              |
| 2200 GST Collected 5.00 |                                  |                      |             |                |                 |             | 5.00             |                |       |         |         |      |              |

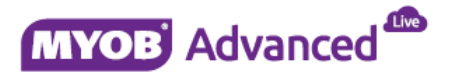

# **Tax Reporting**

This section demonstrates how a tax report is prepared and released to create an ATO transaction to either pay or receive a refund.

Tax reporting to the Australian Tax Office uses the following procedure

- Prepare the tax report
- Release the tax report
- Print the GST Calculation Worksheet

### Preparing the Tax report

The first step in the process is to prepare the tax report for the correct Branch, Tax Agency and the reporting period.

Tax reports are prepared in menu path [Finance \ Taxes \ Processes \ Closing \ Prepare Tax Report].

#### Prepare tax report for a period

Note : Tax report period is setup under ATO Vendor Tax Agency Settings TAB, use the option to define the Reporting period type and update the Tax Payable and Tax Claimable Account and Sub-Account. The ATO vendor period type and GL accounts has to be setup prior to the Implementation process inorder to effectively work with Tax report process.

In the tax report that is being prepared you will see the totals that the AP and AR transactions are responsible for.

| ~ | О МА                    | IN - Prepai     | re Tax Report 😭                            |        |  |  |  |  |  |  |
|---|-------------------------|-----------------|--------------------------------------------|--------|--|--|--|--|--|--|
|   | r Pr                    | epare Tax Repor | t                                          |        |  |  |  |  |  |  |
| * | * Branch: MAIN - Main D |                 |                                            |        |  |  |  |  |  |  |
|   | Tax Agency              | ID:             | ATO - Australian Taxation Office 🖉 🌊       |        |  |  |  |  |  |  |
| * | Reporting F             | Period:         | 01-2015                                    |        |  |  |  |  |  |  |
|   | From:                   |                 | 1/07/2014                                  |        |  |  |  |  |  |  |
|   | To:                     |                 | 31/07/2014                                 |        |  |  |  |  |  |  |
|   | c +                     |                 | ×                                          |        |  |  |  |  |  |  |
| Ē | Report<br>Line          | Description     |                                            | Amount |  |  |  |  |  |  |
|   | 1                       | Taxable Amoun   | t - 10% - Debtor                           | 50.00  |  |  |  |  |  |  |
|   | 2                       | Tax Amount - 10 | 0% - Debtor                                | 5.00   |  |  |  |  |  |  |
|   | 3                       | Taxable Amoun   | t - 0% - G2 - Debtor                       | 0.00   |  |  |  |  |  |  |
|   | 4                       | Tax Amount - 09 | % - G2 - Debtor                            | 0.00   |  |  |  |  |  |  |
|   | 5                       | Taxable Amoun   | t - 0% - G3 - Debtor                       | 0.00   |  |  |  |  |  |  |
|   | 6                       | Tax Amount - 09 | % - G3 - Debtor                            | 0.00   |  |  |  |  |  |  |
|   | 7                       | Taxable Amoun   | t - 0% - G4 - Debtor                       | 0.00   |  |  |  |  |  |  |
|   | 8                       | Tax Amount - 09 | % - G4 - Debtor                            | 0.00   |  |  |  |  |  |  |
|   | 9                       | Taxable Amoun   | t - 10% - G7 - Debtor                      | 0.00   |  |  |  |  |  |  |
|   | 10                      | Tax Amount - 10 | 0% - G7 - Debtor                           | 0.00   |  |  |  |  |  |  |
| > | 11                      | Taxable Amoun   | t - 10% - Captial Purchases - Creditor     | 100.00 |  |  |  |  |  |  |
|   | 12                      | Tax Amount - 10 | 0% - Captial Purchases - Creditor          | 10.00  |  |  |  |  |  |  |
|   | 13                      | Taxable Amoun   | t - 10% - Non-captial Purchases - Creditor | 0.00   |  |  |  |  |  |  |
|   | 14                      | Tax Amount - 10 | 0% - Non-captial Purchases - Creditor      | 0.00   |  |  |  |  |  |  |
|   | 15                      | Taxable Amoun   | t - 0% - G13CAP - Creditor                 | 0.00   |  |  |  |  |  |  |
|   | 16                      | Tax Amount - 09 | % - G13CAP - Creditor                      | 0.00   |  |  |  |  |  |  |
|   | 17                      | Taxable Amoun   | t - 0% - G13NONCAP - Creditor              | 0.00   |  |  |  |  |  |  |
|   | 18                      | Tax Amount - 09 | % - G13NONCAP - Creditor                   | 0.00   |  |  |  |  |  |  |
|   | 19                      | Taxable Amoun   | t - 0% - G14CAP - Creditor                 | 0.00   |  |  |  |  |  |  |
|   | 20                      | Tax Amount - 09 | % - G14CAP - Creditor                      | 0.00   |  |  |  |  |  |  |
|   | 21                      | Taxable Amoun   | t - 0% - G14NONCAP - Creditor              | 0.00   |  |  |  |  |  |  |

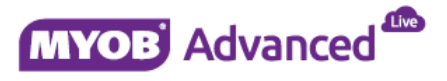

# **Release Tax Report**

The next step in the process is to release the tax report, releasing a tax report is performed in menu path [Finance \ Taxes \ Processes \ Closing \ Release Tax Report].

As with the preparing the tax report you are required to select the Branch, Tax Agency and Reporting Period.

| « 🖸 MAIN - Release Tax Report 🏫 |                                                  |  |  |  |  |  |  |  |
|---------------------------------|--------------------------------------------------|--|--|--|--|--|--|--|
| Adjust Tax                      | Void Report         Close Period         Reports |  |  |  |  |  |  |  |
| * Branch:                       | MAIN - Main 🔎 🖉                                  |  |  |  |  |  |  |  |
| Tax Agency ID:                  | ATO - Australian Taxation Office 🛛 🔎 🖉           |  |  |  |  |  |  |  |
| * Reporting Period:             | 07-2015 P                                        |  |  |  |  |  |  |  |
| Revision ID:                    | 1                                                |  |  |  |  |  |  |  |
| From:                           | 1/01/2015                                        |  |  |  |  |  |  |  |
| To:                             | 31/01/2015                                       |  |  |  |  |  |  |  |

The release tax report screen also has 3 button which are

- Void Report to be used if you would like to Void this report and go back to Prepare tax report option
- **Close Period** to be used to close the report for reporting

In this example the option Close Period will be used to move to the next step of the process, in the example below the AP and AR transactions created are displayed in the release of the tax report.

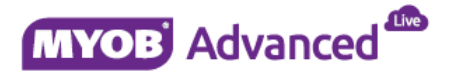

| ≪ O MAIN - Release Tax Report ☆ |                                     |                 |                                            |        |  |  |
|---------------------------------|-------------------------------------|-----------------|--------------------------------------------|--------|--|--|
|                                 | Adjust Tax Void Report Close Period |                 |                                            |        |  |  |
| *                               | * Branch: MAIN - Main 🔎 🖉           |                 |                                            |        |  |  |
|                                 | Tax Agency                          | ID:             | ATO - Australian Taxation Office 🛛 🔎 🖉     |        |  |  |
| *                               | Reporting F                         | Period:         | 01-2015 P                                  |        |  |  |
|                                 | Revision ID                         | t:              | 1                                          |        |  |  |
|                                 | From:                               |                 | 1/07/2014                                  |        |  |  |
|                                 | To:                                 |                 | 31/07/2014                                 |        |  |  |
|                                 | Details                             |                 |                                            |        |  |  |
| μ.                              | c +                                 | ≐               | X                                          |        |  |  |
|                                 |                                     |                 |                                            |        |  |  |
|                                 | Line                                | Description     |                                            | Amount |  |  |
| >                               | 1                                   | Taxable Amoun   | t - 10% - D <mark>ebtor</mark>             | 50.00  |  |  |
|                                 | 2                                   | Tax Amount - 10 | 0% - Debto                                 | 5.00   |  |  |
|                                 | 3                                   | Taxable Amoun   |                                            |        |  |  |
|                                 | 4                                   | Tax Amount - 09 | 6 - G2 - Debtor                            |        |  |  |
|                                 | 5                                   | Taxable Amoun   | t - 0% - G3 - Debtor                       |        |  |  |
|                                 | 6                                   | Tax Amount - 09 | 6 - G3 - Debtor                            |        |  |  |
|                                 | 7                                   | Taxable Amoun   | t - 0% - G4 - Debtor                       |        |  |  |
|                                 | 8                                   | Tax Amount - 09 | % - G4 - Debtor                            |        |  |  |
|                                 | 9                                   | Taxable Amoun   | t - 10% - G7 - Debtor                      |        |  |  |
|                                 | 10                                  | Tax Amount - 10 | 0% - G7 - Debtor                           |        |  |  |
|                                 | 11                                  | Taxable Amoun   | t - 10% - Ciptial Purchases - Creditor     | 100.00 |  |  |
|                                 | 12                                  | Tax Amount - 10 | 0% - Captial Purchases - Creditor          | 10.00  |  |  |
|                                 | 13                                  | Taxable Amoun   | t - 10% - Non-captial Purchases - Creditor |        |  |  |
|                                 | 14                                  | Tax Amount - 10 | 0% - Non-captial Purchases - Creditor      |        |  |  |
|                                 | 15                                  | Taxable Amoun   | t - 0% - G13CAP - Creditor                 |        |  |  |
|                                 | 16                                  | Tax Amount - 09 | % - G13CAP - Creditor                      |        |  |  |
|                                 | 17                                  | Taxable Amoun   | t - 0% - G13NONCAP - Creditor              |        |  |  |
|                                 | 18                                  | Tax Amount - 09 | 6 - G13NONCAP - Creditor                   |        |  |  |
|                                 | 19                                  | Taxable Amoun   | t - 0% - G14CAP - Creditor                 |        |  |  |

# Print the GST Calculation Worksheet

The next step in the process is to print the GST Calculation Worksheet which can be printed from menu path [Finance \ Taxes \ Reports \ Tax report \ GST Calculation worksheet for BAS].

In this screen you need to select the Tax Agency and the Tax Reporting Period as demonstrated below.

| « Ø MAIN -        | GST calculation works       | heet for BAS 😭           |                      |         |   |
|-------------------|-----------------------------|--------------------------|----------------------|---------|---|
| R                 | Save Template               | Remove Template          | Schedule Template    |         |   |
| Template          |                             | × •                      |                      |         |   |
|                   | 🗌 Default 📃 Shared          |                          |                      |         |   |
| Report Parameters | Additional Sort and Filters | Print and Email Settings | Report Versions      |         |   |
| * Tax Agency      | ATO - Australian Tax        | ation Office 🔎 *         | Tax Reporting period | 01-2015 | Q |

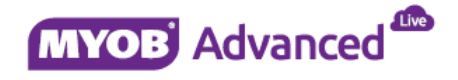

The final step is to run the report and the following report will be generated from the documented example.

| (If you<br>work o | want to use the calculation sheet method to<br>ut GST amounts)      |                     |                                        | Name                                        |                  | From 01/07/2014 to 31/07/20                            | Main                                           |
|-------------------|---------------------------------------------------------------------|---------------------|----------------------------------------|---------------------------------------------|------------------|--------------------------------------------------------|------------------------------------------------|
| Do n<br>We rec    | ot lodge the calculation shee                                       | t with<br>o which i | your BAS<br>trelates                   |                                             |                  |                                                        | Show amounts at<br>these labels on<br>your BAS |
| GST a             | mounts you owe the Tax Office from sale                             | 5                   |                                        |                                             |                  |                                                        |                                                |
| G1                | Total sales (including any GST)                                     |                     |                                        | G1                                          |                  | 55.00                                                  | G1 on the BAS                                  |
| G2                | Export sales                                                        | G2 \$               |                                        | 0.0                                         | )                | ]                                                      | G2 on the BAS                                  |
| G3                | Other GST-free sales                                                | G3 \$               | i                                      | 0.0                                         | 0                |                                                        | G3 on the BAS                                  |
| G4                | Input taxed sales                                                   | 64 \$               |                                        | 0.0                                         | 0                | ]                                                      |                                                |
| G5                | G2 + G3 + G4                                                        |                     |                                        | G5                                          | \$               | 0.00                                                   |                                                |
| G6                | Total sales subject to GST<br>(G1 minus G5)                         |                     |                                        | G6                                          | 3                | 55.00                                                  |                                                |
| G7                | Adjustments (if applicable)                                         |                     |                                        | G7                                          | \$               | 0.00                                                   |                                                |
| G8                | Total sales subject to GST after adjustments<br>(G6 + G7)           | l.                  |                                        | GB                                          | 3                | 55.00                                                  |                                                |
| G9                | GST on sales (G8 divided by eleven)                                 |                     |                                        | G9                                          | 3                | 5.00                                                   | 1A in the Summary<br>section of the BAS        |
| GST a             | mounts the Tax Office owes you from pu                              | rchases             |                                        |                                             |                  |                                                        |                                                |
| G10               | Capital purchases<br>(Including any GST)                            | G10                 |                                        | 110.0                                       | D                | ]                                                      | G10 on the BAS                                 |
| G11               | Non-capital purchases<br>(Including any GST)                        | G11 \$              | i .                                    | 0.0                                         | 0                |                                                        | G11 on the BAS                                 |
| G12               | G10 + G11                                                           |                     |                                        | G12                                         | 3                | 110.00                                                 |                                                |
| G13               | Purchases for making input taxed sales                              | G13 \$              |                                        | 0.0                                         | )                | ]                                                      |                                                |
| G14               | Purchases without GST in the price                                  | G14 \$              | 6                                      | 0.0                                         | D                | ]                                                      |                                                |
| G15               | Estimated purchases for private use or not<br>income tax deductible | G15 \$              |                                        | 0.0                                         | D                | ]                                                      |                                                |
| G16               | G13 + G14 + G15                                                     |                     |                                        | G16                                         | \$               | 0.00                                                   |                                                |
| G17               | Total purchases subject to GST<br>(G12 minus G16)                   |                     |                                        | G17                                         | ]                | 110.00                                                 |                                                |
| G18               | Adjustments (if applicable)                                         |                     |                                        | G18                                         | \$               | 0.00                                                   |                                                |
| G19               | Total purchases subject to GST after<br>adjustments (G17 + G18)     |                     |                                        | G19                                         | ]                | 110.00                                                 |                                                |
| G20               | GST on purchases (G19 divided by eleven)                            |                     |                                        | G20                                         |                  | 10.00                                                  | 18 In the Summary section of the BAS           |
|                   |                                                                     | Now c<br>transf     | go to the GST sec<br>er amounts from t | tion on the front of<br>his calculation she | the B<br>et to t | IAS and follow the instructions on the for<br>the BAS. | rm. You will need to                           |

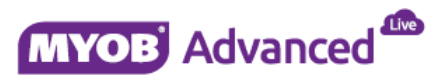

# **Tax Agency Vendor Transaction**

Once the Tax report has been released MYOB Advanced will automatically generate, in this scenario, a debit adjustment against the Tax Agency vendor, based on the GST calculations the business are eligible for a refund from Australian Tax Office.

| « Ø MAIN -       | Bills And Adjus   | stments 🏫          |            |                 |           |           |                   |                  |             |              |
|------------------|-------------------|--------------------|------------|-----------------|-----------|-----------|-------------------|------------------|-------------|--------------|
| <b>n</b>         | + 0 - 1           | K K                | > >        |                 | Actions 🔻 | Inquiries | Reports           | ▼ Pre-release Vo |             |              |
| Туре:            | Debit Adj. 👻      | * Vendor:          | ATO - Aust | ralian Taxation | Office    | R         | Detail Total:     | 5.00             |             |              |
| Reference Nbr.:  | 000002 P          | Currency:          | AUD        | 1.00            | view b    | ase       | VAT Taxable Total | l: 0.00          |             |              |
| Status:          | Open              | Terms:             |            |                 |           |           | VAT Exempt Total: | 0.00             |             |              |
|                  | Hold              | Due Date:          |            |                 |           |           | Tax Total:        | 0.00             |             |              |
| * Date:          | 31/07/2014        | Cash Discount D    |            |                 |           |           | With. Tax:        | 0.00             |             |              |
| * Post Period:   | 01-2015           |                    |            |                 |           |           | Balance:          | 5.00             |             |              |
| Vendor Ref.:     |                   |                    |            |                 |           |           | Rounding Diff.:   | 0.00             |             |              |
| Description:     |                   |                    |            |                 |           |           | Amount:           | 5.00             |             |              |
|                  |                   |                    |            |                 |           |           | Cash Discount:    | 0.00             |             |              |
| Document Details | Financial Details | Tax Details Applic | ations     |                 |           |           |                   |                  |             |              |
| C 🖉 +            | View              | Schedule Add PO R  | eceipt     | → 🕅             |           |           |                   |                  |             |              |
| 🗟 🖟 🗋 Transactio | on Descr.         | Quantity UC        | DM         | Unit Cost       | Ext. Cost | Amount    | *Account          | Description      | *Subaccount | Tax Category |
| > 🕒 🗋 GST10DE    | STOR              | 1.00               |            | 0.00            | 0.00      | -5.00     | 22                | GST Collected    | 0           |              |
| 🔒 🗋 GST10CA      | PURCHCREDITOR     | 1.00               |            | 0.00            | 0.00      | 10.00     | 24                | GST Paid         | 0           |              |

Below is the debit adjustment GL entry.

| Account | Description      | Debit | Credit |
|---------|------------------|-------|--------|
| 1500    | Accounts Payable | 5.00  |        |
| 2200    | GST Collected    | 5.00  |        |
| 2400    | GST Paid         |       | 10.00  |

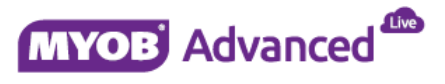

# **GST Account Reconciliation**

In MYOB Advanced it is recommended to instruct the client's accountant to perform regular GST account reconciliation. Any errors or any mismatch should be rectified and eliminated.

The Tax payable (GST Collected) and Tax Collected (GST Paid) account defined in Taxes GL Account tab will be used when an AP or AR transaction is posted to General ledger.

A typical Accounts payables invoice will post below GL entries

| Account | Description      | Debit  | Credit |
|---------|------------------|--------|--------|
| 6100    | Expense          | 100.00 |        |
| 2400    | GST Paid         | 10.00  |        |
| 1500    | Accounts Payable |        | 110.00 |

A typical Accounts Receivable invoice will post below GL entries

| Account | Description         | Debit  | Credit |
|---------|---------------------|--------|--------|
| 4000    | Sales               |        | 200.00 |
| 2200    | GST Collected       |        | 20.00  |
| 1200    | Accounts Receivable | 220.00 |        |

For example if we only have the above two transactions for a specific Tax period then MYOB Advanced at the end of period will show the following GST Account balances.

| Account | Description   | Debit | Credit |
|---------|---------------|-------|--------|
| 2400    | GST Paid      | 10.00 |        |
| 2200    | GST Collected |       | 20.00  |

Based on the above transactions the Business Activity Statement should show **Debit 10.00 payable to tax office** which is collective total of above account balances.

Once the Business Activity statement is finalised MYOB Advanced will post an AP document towards ATO vendor and the GL Entries will be as below. The AP document will offset the balances from GST accounts to Accounts payable account.

| Account | Description      | Debit | Credit |
|---------|------------------|-------|--------|
| 2400    | GST Paid         |       | 10.00  |
| 2200    | GST Collected    | 20.00 |        |
| 1500    | Accounts Payable |       | 10.00  |

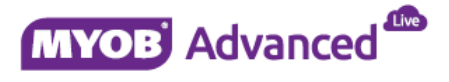

Once the payment is made to ATO vendor MYOB Advanced will post the following entries which offset AP account balance.

| Account | Description      | Debit | Credit |
|---------|------------------|-------|--------|
| 1000    | Cash Account     |       | 10.00  |
| 1500    | Accounts Payable | 10.00 |        |

In Conclusion at the end of the period all the balances and amount should offset with each other and there should not be any amount left in GST Paid or GST Collected account.

**Note:** After the above process if system holds any amounts in GST accounts then this needs to be investigated and rectified. Accountant advice is highly recommended for this procedure.

#### Possible Cause of Imbalances

- Direct posting of amounts in GST Accounts.
- Tax ID has been setup with incorrect GST paid and collected account.
- ATO vendor has incorrect GL account setup under Tax Agency settings.
- ATO Vendor has been setup with incorrect reporting period type.
- Transactions has not been processed for ATO vendor (Payment or Refund entry for the period).
- Invoices has been posted to periods which has been closed for Tax reporting.
- Invoices has not been posted to General ledger for the period.
- The opening balance of GST paid and GST collected account are incorrect at the time of initial setup and configuration.

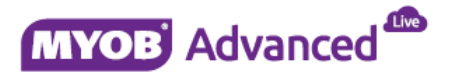